## 宛名データをお送り頂く際のパスワードの設定方法

個人情報保護方針にご同意の上、宛名データをお送りください。

宛名データのご送付にあたっては、必ず福岡アドセンターの「<mark>個人情報保護方針</mark>」をお読みいただき、内容に同意のうえ でお送りくださいますよう、お願いいたします。

当社にて受け取った宛名データは、株式会社福岡アドセンターの 個人情報保護方針 および 個人情報管理規定 に沿って、 適切に管理いたします。

エクセルでデータを送っていただく場合は、パスワードをお願いいたします。

エクセルのバージョンが 2003 までと、2007 以降ではパスワード設定の方法が違います。 設定方法をご案内いたします。

パスワードの設定方法 Excel2003 までのバージョンの場合

1.メニューバーの[ツール]-[オプション]をクリックします

| I Microsoft Excel - DM宛名.xls |         |       |        |       |         |       |                                                                                  |                                |                |
|------------------------------|---------|-------|--------|-------|---------|-------|----------------------------------------------------------------------------------|--------------------------------|----------------|
| :1                           | ファイル(E) | 編集(E) | 表示⊙    | 挿入Φ   | 書式(Q)   | Y.    | ール① データ① ウインドウ                                                                   | w vi                           | プ(H)   MKS(M)  |
|                              |         |       | 1 49 🛍 | 1 🔏 🖻 | n 🔁 • 🦪 | ♥ 観 ◆ | スペル チェック(S) F7<br>リサーチ(R) Alt+クリック<br>エラー チェック(K)                                | ļ   <u>1999</u> <mark>-</mark> | <del>1</del> 0 |
| 1<br>2<br>3<br>4<br>5<br>6   |         |       |        | C     | D       |       | 共有ワークスペース(D)<br>ブックの共有(B)<br>保護(P)<br>オンライン グループ作業(N)<br>ワークシート分析(U)<br>オプション(D) | G                              | H              |
| 8                            |         |       |        |       |         |       | ۲                                                                                |                                |                |
| 9                            |         |       |        |       |         |       |                                                                                  |                                |                |
| 11<br>12                     |         |       |        |       |         |       |                                                                                  |                                |                |
| 13                           |         |       |        |       |         |       |                                                                                  |                                |                |
| 15                           |         |       |        |       |         |       |                                                                                  |                                |                |
| 16                           |         |       |        |       |         |       |                                                                                  |                                |                |
| 18                           |         |       |        |       |         |       |                                                                                  |                                |                |

2.[オプション]ダイアログボックスで、[セキュリティ]タブの[読み取りパスワード]にパスワードを入力します。

| オプション                                                    | ? 🔀                                          |
|----------------------------------------------------------|----------------------------------------------|
| 表示 計算方法 編集 全般<br>インターナショナル 自動保存 エラ                       | 移行 ユーザー設定リスト グラフ 色<br>ー チェック スペル チェック セキュリティ |
| このブックのファイル暗号化の設定<br>読み取りパスワード( <u>O</u> ):               | ******** <b>[詳細(<u>A</u>)</b> ]              |
| このブックのファイル共有の設定<br>書き込みパスワード( <u>M</u> ):                |                                              |
| □ 読み取り専用を推奨する(E)<br>デジタル署名(D)                            |                                              |
| プライバシーに関するオプション<br>(保存時にファイルのプロパティから個人情報を削除す             | 3B                                           |
| マクロ セキュリティ<br>マクロウィルスを含む可能性のあるファイルのセキュリティし<br>ソース元を特定する。 | ノベルを修正し、信頼のおける マクロ セキュリティ(S))                |
|                                                          | OK キャンセル                                     |

3.[OK]ボタンをクリックします。

4.ファイルを保存します。

## パスワードの設定方法 Excel2007 以降のバージョンの場合

エクセル 2007 以降(2010 を含む)は、**保存時にパスワードを設定**します。 1.左上の Office ボタンをクリック-[名前をつけて保存]をクリックします。

|          | <b>a 17</b> ~ (1 - <b>3</b> | ) =                  |                                                                            |                                      |              |            |                 | Book1 | - Microsoft Ex | sel                    |      |
|----------|-----------------------------|----------------------|----------------------------------------------------------------------------|--------------------------------------|--------------|------------|-----------------|-------|----------------|------------------------|------|
|          | 新担任成(N)                     |                      | 最近使用したドキュメント                                                               |                                      |              |            |                 |       |                |                        |      |
|          | (O)                         |                      | <ol> <li>DM作業管理2011.xl</li> <li>DM発送見積算出.xl</li> <li>色見本 真多.xls</li> </ol> | -19 新り返して全体を表示する<br>-19 国セルを結合して中央揃え |              |            | を表示する<br>中央揃え ~ | 標準 •  |                | ▲<br>条件付き テ・<br>書式 * 書 |      |
| Н        | 上書き保存(S)                    | 4 広報誌V×Is<br>5 会員×Is |                                                                            |                                      | 周辺           | BCCCC<br>F | 6               | E I   | 数(直<br>T       | 6                      | . K. |
|          | 名前を付けて保存(A)                 |                      | 2 野U史科亚制51mT具数×18<br>7 平成22年度見積書×18<br>9 平成23年度見積書×18                      |                                      | 山口           |            | G               |       |                |                        |      |
|          | EDBI(P)                     | ٠                    | 9 FA週報_客多xls<br>単価表xlsx                                                    |                                      |              |            |                 |       |                |                        |      |
| 1        | 配布準備(E)                     | •                    | 宛名用テンプート_DM発送代行便xis<br>atenaxisx<br>atenaxis<br>宛名用テンプート_DM発送代行便xis        |                                      | -(3)<br>-(3) |            |                 |       |                |                        |      |
| Ľ.,      | 送信(D)                       | ٠                    |                                                                            |                                      | 耳耳           |            |                 |       |                |                        |      |
|          | 発行(型)                       | ¥                    | 96名用テンフルート×is<br>色見本_喜多×is<br>20110412ゴルコ場とう                               | MEany                                | 中中早          |            |                 |       |                |                        |      |
|          | 閉じる(©)                      |                      | 2011041237054823                                                           | mm.cav                               |              |            |                 |       |                |                        |      |
|          |                             |                      | 🔝 Excel のオプションΦ                                                            | X Excel の終                           | 7⊗           |            |                 |       |                |                        |      |
| 17       |                             |                      |                                                                            |                                      |              |            |                 |       |                |                        |      |
| 20       |                             |                      |                                                                            |                                      |              |            |                 |       |                |                        |      |
| 22<br>23 |                             |                      |                                                                            |                                      |              |            |                 |       |                |                        |      |
| 24<br>25 |                             |                      |                                                                            |                                      |              |            |                 |       |                |                        |      |

2.[名前をつけて保存]ダイアログボックスが開きます。左下の[ツール]-[全般オプション]をクリックします。

| 名前を付けて保存                                                                                                    |            |                          | ? 🛛           |
|----------------------------------------------------------------------------------------------------|------------|--------------------------|---------------|
| 保存先型                                                                                                    | 🚞 宛名Data   |                          | 🕑 🚱 • 🖄 🗙 📷 • |
| <ul> <li>→ 最近使ったファイル</li> <li>● デスクトップ</li> <li>● マイドキュメント</li> <li>● マイ ドキュメント</li> <li>● マイ コンピュータ</li> <li>● マイ ネットワーク</li> </ul> | 名前         |                          |               |
| <ul> <li>※ 削除(D)</li> <li>名前の変更(M)</li> <li>印刷(P)</li> <li>ネットワークドライン</li> </ul>                                                     | ブの書り当て(11) |                          |               |
| プロパティ(B)                                                                                                    |            |                          |               |
| Web オプション(W)                                                                                                    |            | DM作業管理2011 x/s           |               |
| 全般オプション( <u>G</u> )                                                                                                    |            | Fycel 97-2003 ブック (*yle) |               |
| 図の圧縮(O)<br>ツール(L) ・                                                                                                    |            |                          | (保存の) キャンセル   |

3.パスワードを設定し、[OK]ボタンをクリックします。

| 全般オブション                  | ? 🔀              |  |  |  |  |
|--------------------------|------------------|--|--|--|--|
| バックアップ ファイルを作<br>ファイルの共有 | :成する( <u>B</u> ) |  |  |  |  |
| 読み取りパスワード(Q):            | *****            |  |  |  |  |
| 書き込みパスワード( <u>M</u> ):   |                  |  |  |  |  |
|                          | □ 読み取り専用を推奨する(R) |  |  |  |  |
|                          |                  |  |  |  |  |

宛名データをお送り頂く際のパスワードの設定方法 FA.docx

漏えい事故の防止と暗号化の推奨(CSV ファイルでお送りいただく場合等は暗号化をお願いします) 宛名データの送付に際して、以下の点にご注意ください。 CSV ファイル(パスワードの設定がないファイル)の場合は、漏えい事故発生時のリスク対策として、暗号化をお願いし ます。

1.当社がデータ受領前に漏えい等の事故が発生した場合、当社は責任を負いません。 お客様において事故防止策を講じていただきますよう、お願いいたします。

2.漏えい等の事故が発生した場合のリスク対策として、ファイルは暗号化してお送りください。 特に CSV ファイル等でお送りいただく際は、必ず暗号化をしていただきますようお願いします。

\*フリー(無料)の代表的な暗号化ツール

- ・アタッシェケース ダウンロードサイト http://homepage2.nifty.com/hibara/software/atcs.htm
- ・ED ダウンロードサイト http://type74.org/

なお、当社はこれらのフリーウェアについて、正常な動作や安全性を保証するものではありません。

パスワードはお忘れにならないようにお気をつけください。

次回からファイルを開くときに設定したパスワードが必要です。 お忘れにならないようにご注意ください。

パスワードのご連絡は別のメール、もしくはお電話、FAX でお願いします。

データをお送りいただく際は、パスワードを別のメール、または FAX 等でご連絡いただいております。

データを貼付して頂いたメールや、送付いただく荷物にパスワードを記載なさらないようお願いします。

ご送付頂いた場合は、到着確認時にデータ処理担当からご連絡させていただきます。

宛名印字用データの送付頂く場合

宛名データは、CD-R、USBメディアなどに保存し、 印刷用のデータとともに下記までご送付をお願いします。

〒815-0032 福岡市南区塩原3-19-34 株式会社 福岡アドセンター 電話番号: 092-551-5521